## Informations pour une inscription aux cours et examens à l'UNIL-HEC

Dès l'accord de la section obtenu, l'étudiant·e doit s'inscrire sur IS-Academia en passant par la rubrique « autres matières » et en indiquant « cours UNIL ». La liste de toutes les facultés de l'UNIL s'affiche et il suffit de sélectionner celle de HEC. Dès la fin des inscriptions aux cours, le service académique transmet la liste des étudiant·es EPFL à l'UNIL-HEC. Le login HEC sera communiqué par email.

Pour l'inscription à l'enseignement (au cours et à l'examen), l'étudiant.e doit **envoyer un e-mail à** <u>hecmaster@unil.ch</u> **durant les périodes d'inscription (semaine 3 et 4 du semestre).** L'e-mail doit mentionner le **nom de l'enseignement désiré et une copie du relevé de notes officiel de Bachelor,** prouvant l'acquisition d'un minimum de 180 crédits ECTS d'un programme Bachelor.

Une inscription à l'enseignement entraine automatiquement une inscription aux examens correspondants lors des sessions ordinaires d'été et d'hiver.

Un enregistrement sur Moodle **n'est pas considéré** comme une inscription. La clé concernant Moodle est généralement donnée par l'enseignant·e lors du premier cours, si rien d'autre n'est écrit sur le descriptif de cours (syllabus).

L'inscription aux cours (et aux examens) a lieu les 3<sup>ème</sup> et 4<sup>ème</sup> semaines de chaque semestre (soit durant la première moitié d'octobre et de mars). Les inscriptions tardives (taxe de CHF 200.-) ont lieu les 5<sup>ème</sup> et 6<sup>ème</sup> semaines de chaque semestre. Veuillez noter qu'en cas d'omission d'inscription à l'enseignement (qu'il s'agisse d'un cours évalué pendant le semestre ou session d'examen), vous ne recevrez aucun crédit pour ce cours.

## NOUS VOUS CONSEILLONS FORTEMENT DE VOUS NOTER CES ÉCHÉANCES DE SUITE, UN RAPPEL ÉLECTRONIQUE NE POUVANT VOUS ÊTRE GARANTI. AUCUNE INSCRIPTION NE SERA ACCEPTÉE EN DEHORS DE CES PÉRIODES.

Selon les règles académiques de l'UNIL, seuls les cours de niveau Master peuvent être autorisés.

En cas de problème de connexion sur le site de l'UNIL-HEC, essayez d'abord un autre navigateur (comme Firefox, par exemple). Si le problème persiste, merci de prendre contact directement avec leur secrétariat : <u>hec.incoming@unil.ch</u> / Bureau 256